# GUIDE ON HOW TO CREATE BID AND AWARD NOTICE IN THE POSTING PORTAL

Effective September 3, 2020, the PhilGEPS has come up with an alternative facility for posting of project requirements (bid) and awarded contracts (award). All procuring entities are advised to post their procurement projects and awards through this portal.

For a guide on how to navigate the portal, kindly follow the steps below:

## ACCESS THE NOTICE POSTING PORTAL

1. On the PhilGEPS Website, click on the link <u>notices.ps-philgeps.gov.ph</u> as shown below;

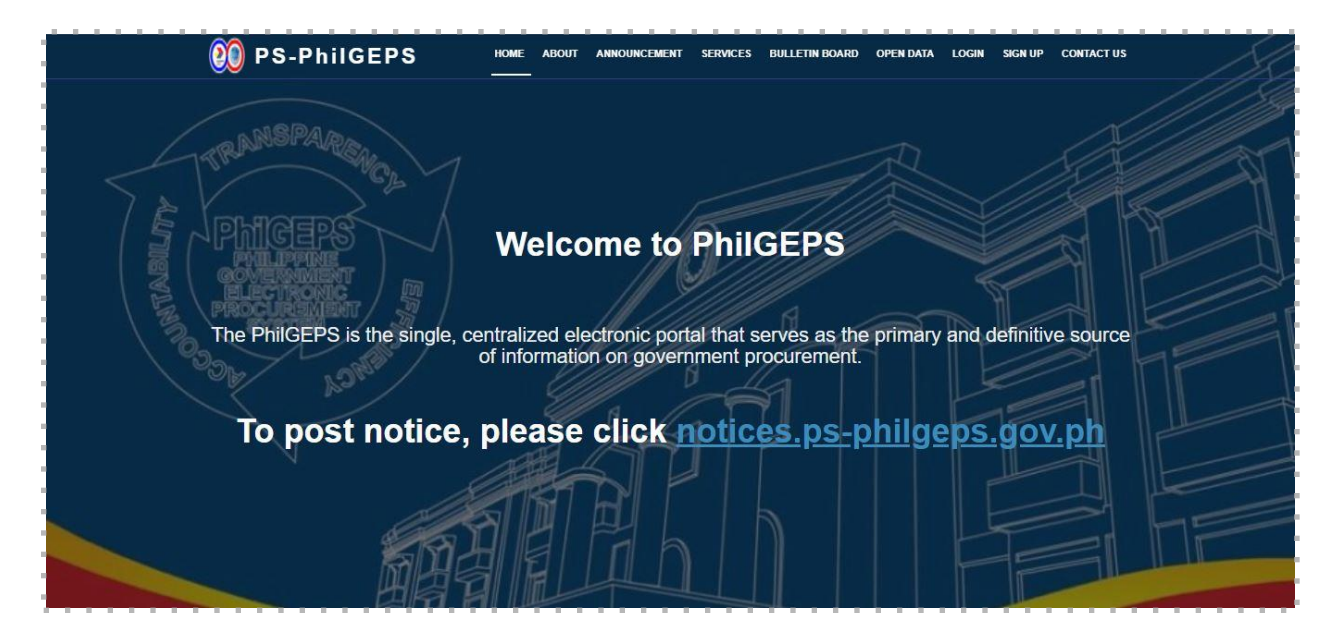

**2.** Users will be redirected to the Posting Portal. There are two (2) tabs that contain the posted notices — Open Opportunities and Award Notices.

## 2.1. Open Opportunities Tab

|                                    |                                      | PhilGEPS<br>hilippine Government Electronic Proc                         | urement System                    |                     |                                           |                            |                            |                   |                       |
|------------------------------------|--------------------------------------|--------------------------------------------------------------------------|-----------------------------------|---------------------|-------------------------------------------|----------------------------|----------------------------|-------------------|-----------------------|
|                                    |                                      |                                                                          |                                   |                     |                                           |                            |                            |                   |                       |
| OPEN                               | OPPORTUNITIES                        | AWARD NOTICES                                                            |                                   |                     |                                           |                            |                            |                   |                       |
|                                    |                                      | *                                                                        |                                   |                     |                                           |                            |                            |                   | Create Notic          |
|                                    | OPPORT                               |                                                                          |                                   |                     |                                           |                            |                            |                   |                       |
| PEN                                | OPPORT                               | UNITIES                                                                  |                                   |                     |                                           |                            |                            |                   |                       |
| <mark>Kindly us</mark><br>nput Bid | se Google Chroi<br>ID                | me Browser                                                               | Input P                           | rocuring Entity     |                                           |                            | Ir                         | iput Title        |                       |
| Select B                           | Bussiness Categ                      | gory                                                                     | ✓ Search                          | Clear               |                                           |                            |                            |                   | ×                     |
|                                    |                                      |                                                                          |                                   |                     |                                           |                            |                            |                   |                       |
| Bid<br>ID                          | Procuring<br>Entity                  | Title                                                                    | Approved<br>Budget of<br>Contract | Procurement<br>Mode | Business<br>Category                      | Publish<br>Date            | Closing<br>Date            | Contact Person    | Agency Link           |
| 37172                              | Barangay<br>malibago                 | Brgy. Improvement Project<br>(Construction of Brgy<br>concrete bleacher) | Php 30,000.00                     | Public Bidding      | Construction<br>Materials and<br>Supplies | 2029-09-<br>17<br>10:15:00 | 2020-09-<br>30<br>12:00:00 | Nizhel L. Nantes  | 09453660954           |
| 31365                              | MUNICIPALITY<br>OF SANTA FE,<br>CEBU | PROCUREMENT OF HEAVY<br>EQUIPMENT-BACKHOE<br>LOADER                      | Php<br>6,000,000.00               | Public Bidding      | Construction<br>Equipment                 | 2021-10-<br>16<br>13:35:00 | 2021-10-<br>02<br>16:35:00 | JEFFREY F. ZAMORA | mpdcsantafe@gmail.com |
| 21.444                             |                                      | IMPROVEMENT OF PUBLIC                                                    | Php                               | Public Bidding      | Construction                              | 2021-09-                   | 2021-10-                   | IFFEREV E ZAMORA  |                       |

# 2.2. Award Notices Tab

| OPEN        | OPPORTUNITIES AW   | ARD NOTICES |                                   |                     |                      |                 |                    |          |                    |               | Create Noti |
|-------------|--------------------|-------------|-----------------------------------|---------------------|----------------------|-----------------|--------------------|----------|--------------------|---------------|-------------|
| WAR         | D NOTICES          | owser       | Tanút                             | Dragueing Entity    |                      |                 | liter              | ut Titlo |                    |               |             |
| Select E    | Bussiness Category | 2           | ✓ Searce                          | ch Clear            |                      |                 | IIII               |          |                    |               |             |
|             |                    |             |                                   |                     |                      |                 |                    |          |                    |               |             |
| Award<br>ID | Procuring Entity   | Title       | Approved<br>Budget of<br>Contract | Procurement<br>Mode | Business<br>Category | Publish<br>Date | Conntact<br>Person | Awardee  | Contract<br>Amount | Award<br>Date | Agency Link |

# **CREATE NOTICE**

- **3.** To create notice, users may click the **Create Notice** button at the upper right portion of the page. The Create Notice page will be displayed.
- **4.** Users may then select on the Notice Type dropdown whether Bid Notice or Award Notice. Then, relative to the selected Notice Type, users may fill-up the information needed on each field based on the field description below.

4.1. Create Bid Notice

| *Kindly use Google Chrome Browser |                                     |                                                                 |                                            |
|-----------------------------------|-------------------------------------|-----------------------------------------------------------------|--------------------------------------------|
| Create Notice                     |                                     |                                                                 |                                            |
| Bid Notice 🗸                      |                                     |                                                                 |                                            |
| * Procuring Entity                |                                     | *Title                                                          |                                            |
|                                   |                                     |                                                                 |                                            |
| * Business Category               |                                     | * Procurement Mode                                              |                                            |
|                                   | ~                                   |                                                                 |                                            |
| * Publish Date                    | * Closing Date                      |                                                                 | * Approved Budget of Contract (ABC)        |
| dd/mm/yyyy:                       | dd/mm/yyyy:                         |                                                                 |                                            |
| * Contact Person                  | * Agency Link/Document Link Note: ( | f no Agency Link/Document Link, provide contact number or email | Example:                                   |
|                                   | address of the contact person       |                                                                 | www.agencylink.gov.ph / www.agencylink.com |
|                                   |                                     |                                                                 |                                            |

\* All fields are mandatory

| Procuring Entity                | - Agency name of the one posting the Bid Notice or Awarded Contracts.           |
|---------------------------------|---------------------------------------------------------------------------------|
| Title                           | - Bid Notice Title of the opportunity being posted.                             |
| Procurement Mode                | - Procurement Mode of the Bid Notice being posted.                              |
| <b>Business Category</b>        | - Business Category of the Bid Notice being posted.                             |
| Approved Budget of the Contract | - Budget for the contract duly approved by the HoPE                             |
| Publish Date                    | - Date published of the Bid Notice on the Agency's website or newspaper.        |
| Closing Date                    | - End date for the submission of Bid Proposals for the Bid Notice being posted. |
| Contact Person                  | - Person in-charge of the Bid Notice being posted.                              |
| Document Link                   | - Link generated from the <b>Bid Document Uploader</b> .                        |

**REMARKS:** If "Document Link" is clicked, the government agencies as well as the merchants will be redirected to the uploaded file with an option to download.

4.2. Create Award Notice

| *Kindly use Google Chrome Browser |                                                                       |                                                               |                                                        |  |
|-----------------------------------|-----------------------------------------------------------------------|---------------------------------------------------------------|--------------------------------------------------------|--|
| Create Notice                     |                                                                       |                                                               |                                                        |  |
| Bid Notice 🗸                      |                                                                       |                                                               |                                                        |  |
| * Procuring Entity                |                                                                       | *Title                                                        |                                                        |  |
| * Business Category               |                                                                       | * Procurement Mode                                            |                                                        |  |
|                                   | *                                                                     |                                                               | ~                                                      |  |
| * Publish Date                    | * Closing Date                                                        |                                                               | * Approved Budget of Contract (ABC)                    |  |
| dd/mm/yyyy: 🗖                     | dd/mm/yyyy:                                                           |                                                               |                                                        |  |
| * Contact Person                  | * Agency Link/Document Link Nove: ()<br>address of the contact person | na Agency Link/Document Link, provide contact number or email | Example:<br>www.agencylink.gov.ph / www.agencylink.com |  |

\* All fields are mandatory

| Procuring Entity                | - Agency name of the one posting the Bid Notice or Awarded Contracts. |
|---------------------------------|-----------------------------------------------------------------------|
| Title                           | - Bid Notice Title of the Award being posted.                         |
| Procurement Mode                | - Procurement Mode of the Award being posted.                         |
| <b>Business Category</b>        | - Business Category of the Award being posted.                        |
| Approved Budget of the Contract | - Budget for the contract duly approved by the HoPE                   |
| Publish Date                    | - Date published of the Award on the Agency's website or newspaper.   |
| Contact Person                  | - Person in-charge of the Bid Notice being posted.                    |
| Awardee                         | - Organization name of the awarded merchant.                          |
| Contract Amount                 | - Awarded Contract Amount                                             |
| Award Date                      | - Date awarded of the award being posted.                             |
| Document Link                   | - Link generated from the <u>Bid Document Uploader</u> .              |

5. After accomplishing the form, users may click the **Submit** button to process the provided information; then, a confirmation message will be shown. Once confirmed, all the provided details are considered final and can no longer be updated

#### SEARCH NOTICES AND EXTRACT REPORT

- **6.** To search for posted notices, users may click the pagination to navigate through the records or use the **Search** function by filling out any or combination of the criteria as listed below:
  - 6.1. Open Opportunities
    - a. Bid ID
    - b. Procuring Entity
    - c. Notice Title
  - 6.2. Award Notices
    - a. Award ID
    - b. Procuring Entity
    - c. Notice Title

- d. Business Category
- e. Publish Date
- d. Business Category
- e. Publish Date

**7.** The page will then display the search result based from the provided criteria; then, users may opt to download it by clicking the **Export to Excel** button as shown below;

| KITUTY    | use Google Chr                | ome Browser                                         |                    |                     |                      |                            |                            |                              |                                                                                                    |  |  |
|-----------|-------------------------------|-----------------------------------------------------|--------------------|---------------------|----------------------|----------------------------|----------------------------|------------------------------|----------------------------------------------------------------------------------------------------|--|--|
| nput B    | id ID                         |                                                     |                    | quirino             |                      |                            |                            |                              | Input Title                                                                                            |  |  |
| -Selec    | t Bussiness Cat               | egory                                               |                    | ~                   |                      |                            |                            |                              |                                                                                                    |  |  |
| ıblish    | Date                          |                                                     |                    |                     |                      |                            |                            |                              |                                                                                                    |  |  |
| 4/09/     | 2020                          |                                                     |                    | Search              | Clear                |                            |                            |                              |                                                                                                    |  |  |
|           |                               |                                                     |                    |                     |                      |                            |                            |                              |                                                                                                    |  |  |
|           |                               |                                                     |                    |                     |                      |                            |                            |                              | Click bere Export to Excel                                                                             |  |  |
|           |                               |                                                     |                    |                     |                      |                            |                            |                              | Cilck Hold                                                                                             |  |  |
|           |                               |                                                     | Approved<br>Budget |                     |                      |                            |                            |                              |                                                                                                    |  |  |
| Bid<br>ID | Procuring<br>Entity           | Title                                               | of<br>Contract     | Procurement<br>Mode | Business<br>Category | Publish<br>Date            | Closing<br>Date            | Contact<br>Person            | Agency Link                                                                                            |  |  |
| 306       | DPWH -<br>QUIRINO<br>DISTRICT | 20M0057 -<br>Purchase of<br>Office<br>Equipment for | Php 0.00           | Shopping            | Office<br>Equipment  | 2020-09-<br>04<br>08:00:00 | 2020-09-<br>07<br>10:00:00 | ENGINEER<br>RUSELL<br>LOZANO | https://www.dpwh.gov.ph/dpwh/business/procurement/gs/advertisemen<br>data_2=All&data=All&data_1=20M005 |  |  |
|           | OFFICE                        | use in                                              |                    |                     |                      |                            |                            |                              |                                                                                                    |  |  |

**NOTE:** If there are erroneous entries, agencies are advised to post another notice as erratum.